# FIRMA DIGITALE BLUETOOTH e APP DIGITALDNA IC

**GUIDA PER UTENTI** 

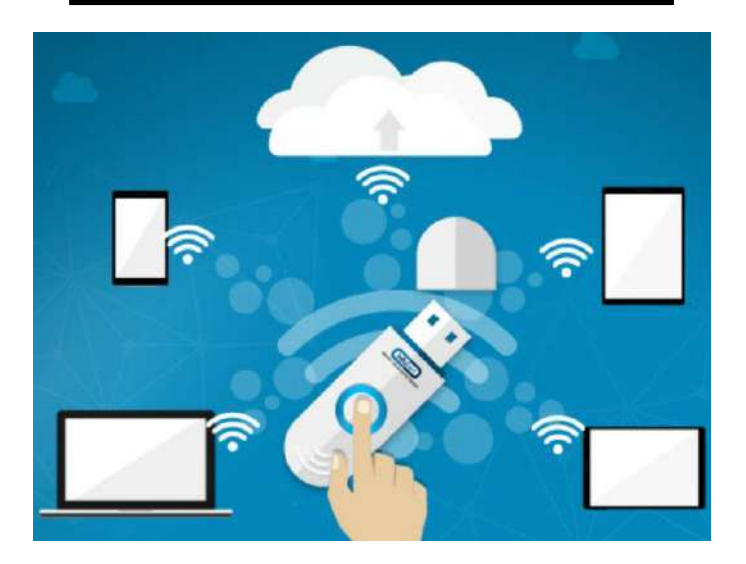

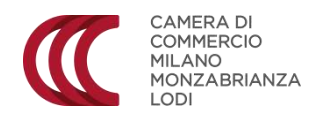

# INDICE

- 1. Introduzione
- 2. Configurazione Firma Digitale Bluetooth da sistema operativo Android
- 3. Utilizzo app DigitalDNA da sistema operativo Android
  - 3.1 Firma
  - 3.2 Storico
  - 3.3 Verifica
  - 3.4 Collegamenti Esterni
  - 3.5 Funzioni accessorie
- 4. Supporto tecnico

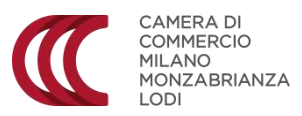

#### 1. INTRODUZIONE

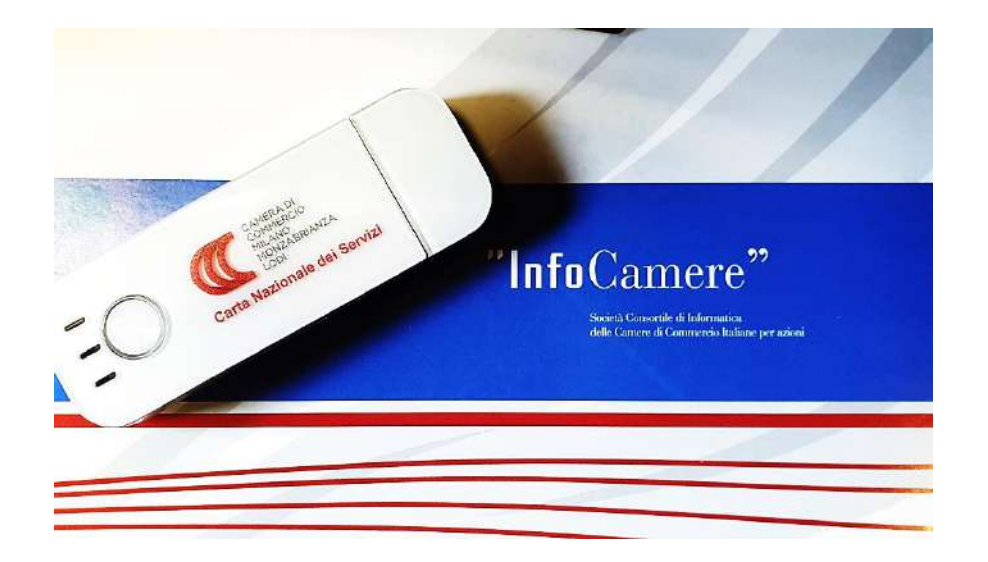

La **Firma Digitale Bluetooth** è il un nuovo **token di firma digitale** che può essere utilizzato in modalità tradizionale, attraverso il collegamento al pc, ma anche in modalità **wireless** con qualunque dispositivo mobile, smartphone o tablet, sfruttando la tecnologia **bluetooth**.

Per utilizzare il nuovo dispositivo da smartphone o tablet bisogna procedere con l'installazione e la configurazione di un applicazione gratuita sviluppata da InfoCamere, che consente di firmare i documenti ma anche di sfruttare la CNS (Carta Nazionale dei Servizi) per accedere ad alle piattaforme della Pubblica Amministrazione.

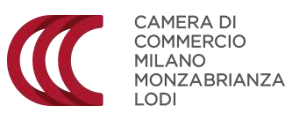

#### 1.INTRODUZIONE

Per poter utilizzare la firma Bluetooth da smartphone o tablet, è necessario scaricare l'apposita applicazione **DigitalDNA IC**, disponibile gratuitamente negli store Google e IOS:

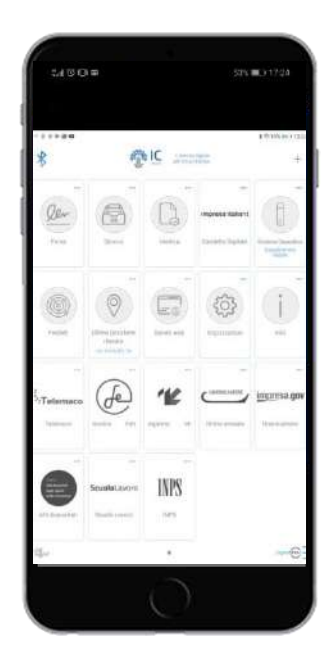

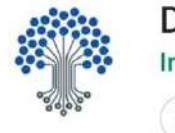

DigitalDNA IC InfoCamere SCpA

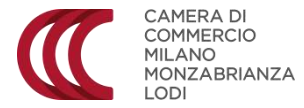

Per poter utilizzare la propria firma Bluetooth su smartphone o tablet con sistema operativo Android occorrerà scaricare ed installare un'applicazione sul dispositivo in uso e configurarla:

1. Aprire il Play Store  $\triangleright$ , cercare nella barra di ricerca l'applicazione denominata "DigitalDNA" e cliccare su "Installa". Una volta terminato il download ed installata l'applicazione è possibile aprire l'applicazione direttamente cliccando su "Apri":

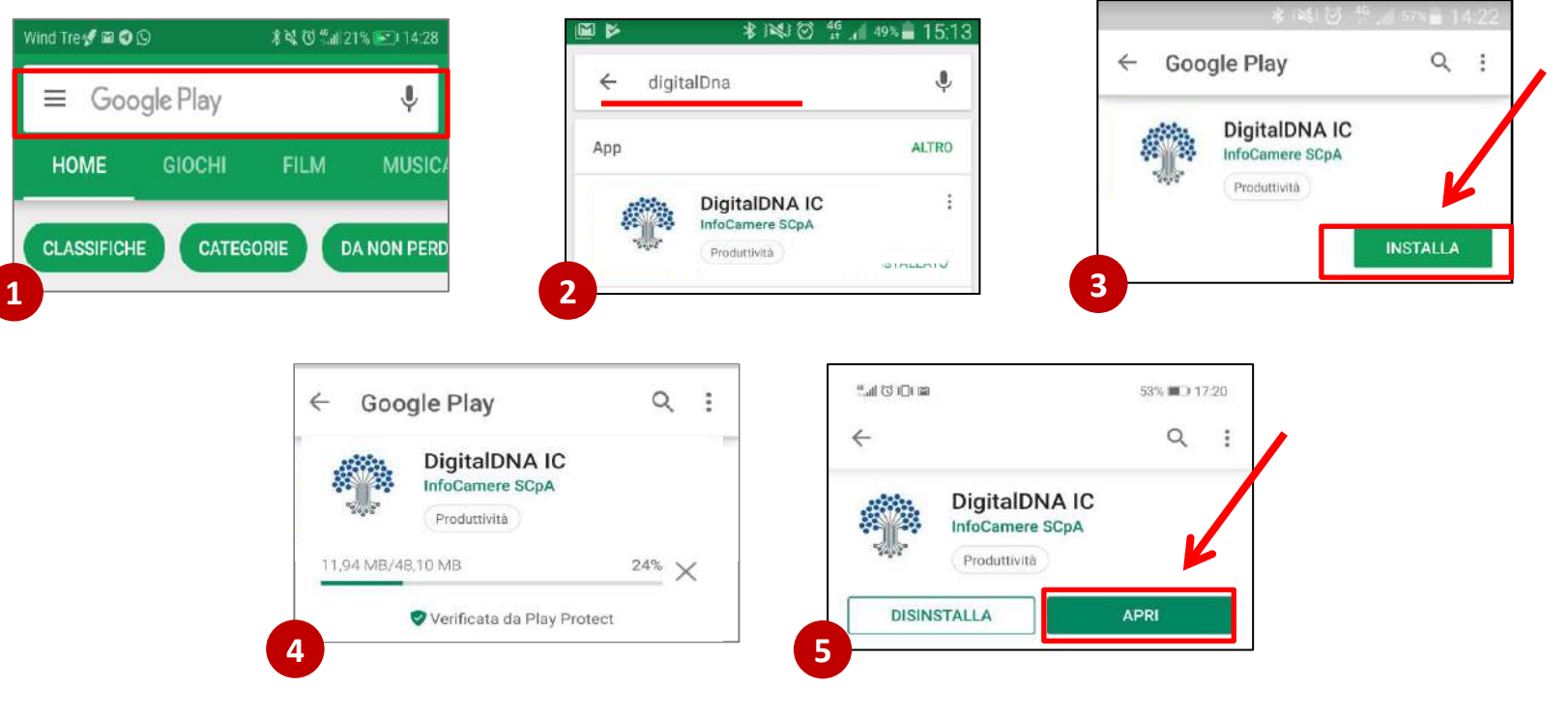

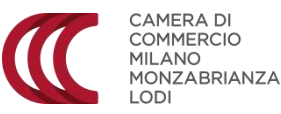

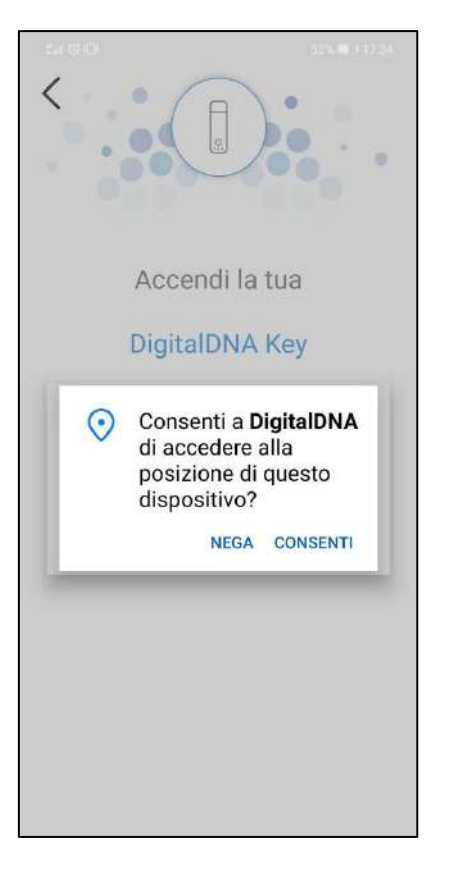

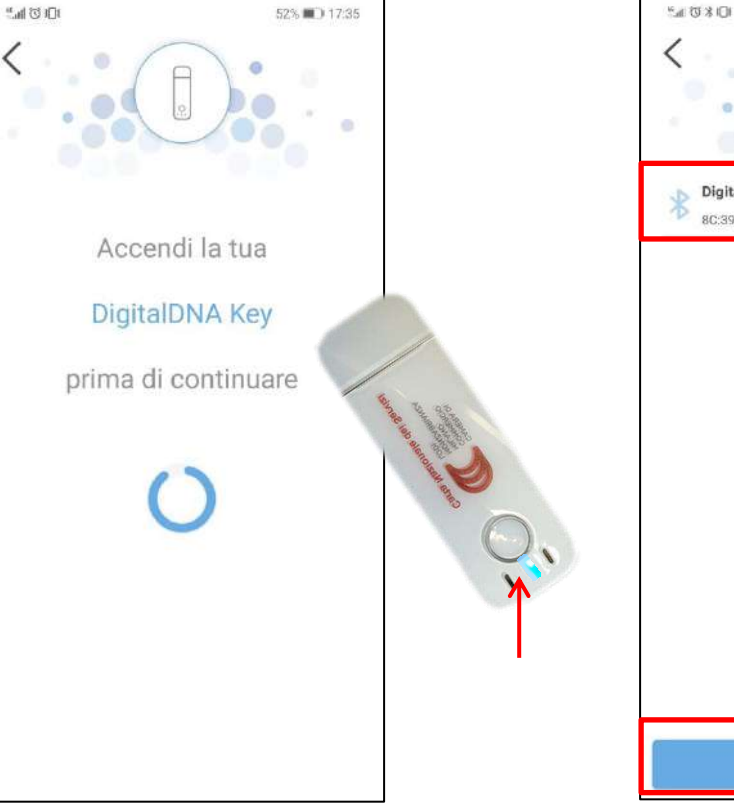

1. Consentire o negare all'app di accedere alle impostazioni del tuo dispositivo. Ricorda: per utilizzare l'APP è necessario attivare il Bluetooth e consentirne l'abbinamento.

2. Accendere il dispositivo utilizzando il tasto laterale ON OFF e attendere che venga visualizzato dall'app (il dispositivo risulta acceso guando la spia centrale blu lampeggia).

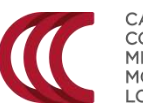

CAMERA DI COMMERCIO MILANO MONZABRIANZA 

50% 3017:41 DigitalDNA Key 00728 Segnale 8C:39 5C:39:F6:28

3. Selezionare il proprio dispositivo nella lista e premi il tasto Avanti.

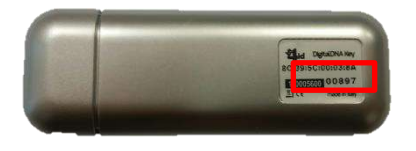

N.B. Il nome del dispositivo è riportato sul retro della chiavetta!

4. Seguire le indicazioni sullo schermo, quindi tener premuto il pulsante presente sul Token Bluetooth fino alla richiesta di inserimento PIN

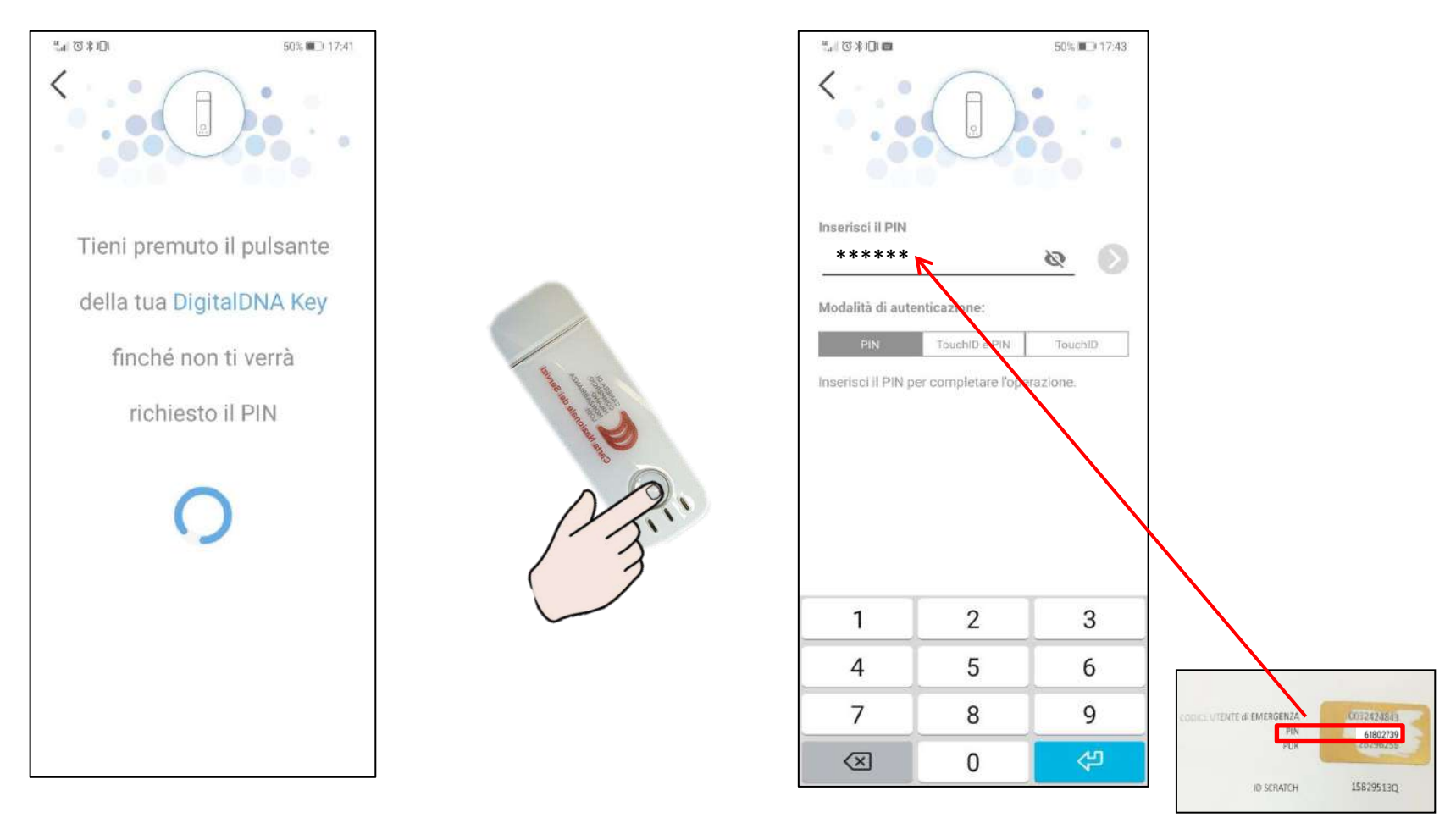

Inserire il PIN contenuto nella prima pagina della Scratch card e cliccare su prosegui

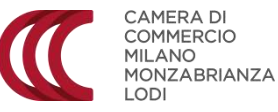

5. Se il PIN inserito è corretto avverrà in autonomia l'abbinamento tra dispositivo mobile (smartphone o tablet) e Token Bluetooth. Una volta terminata l'applicazione basterà cliccare su OK per iniziare ad usare l'applicazione.

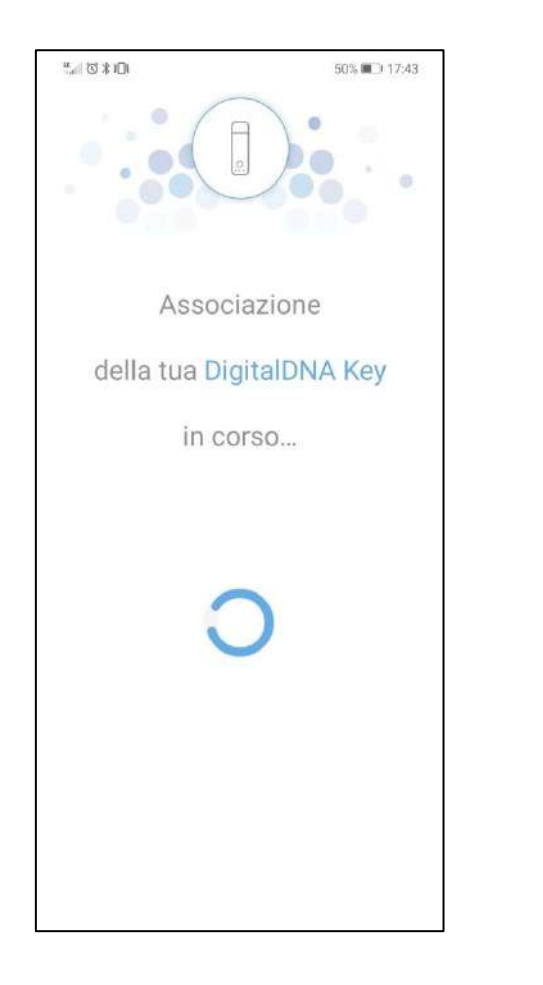

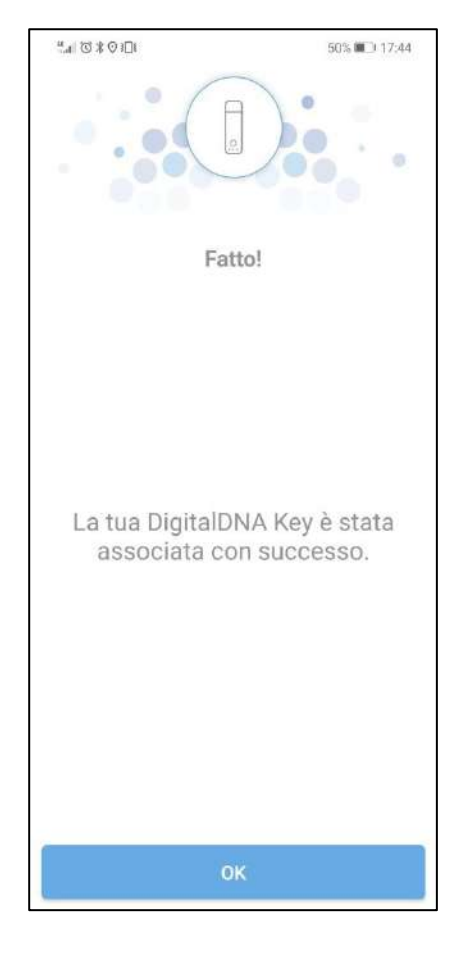

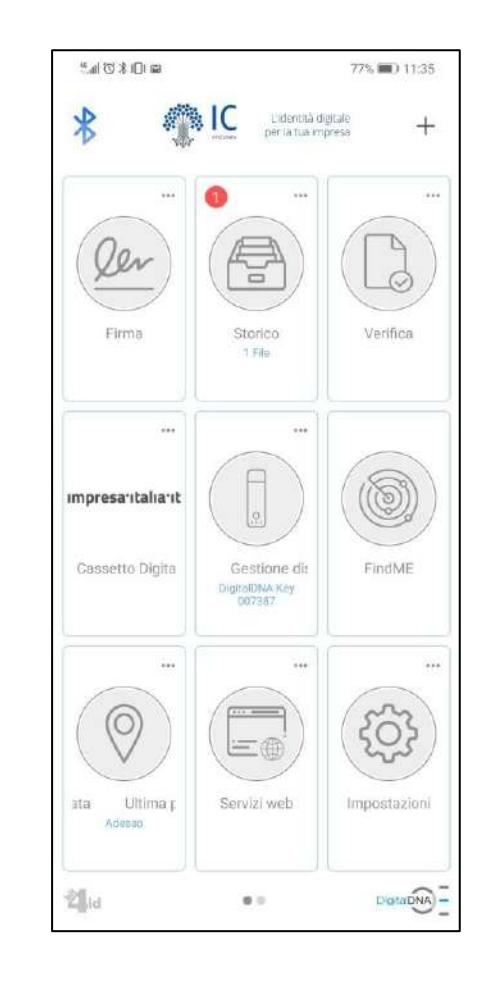

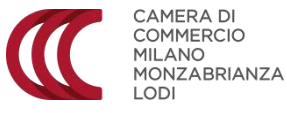

# 3.1 FIRMA

È la funzione che permette di firmare digitalmente un documento con il Token bluetooth in poche semplici mosse:

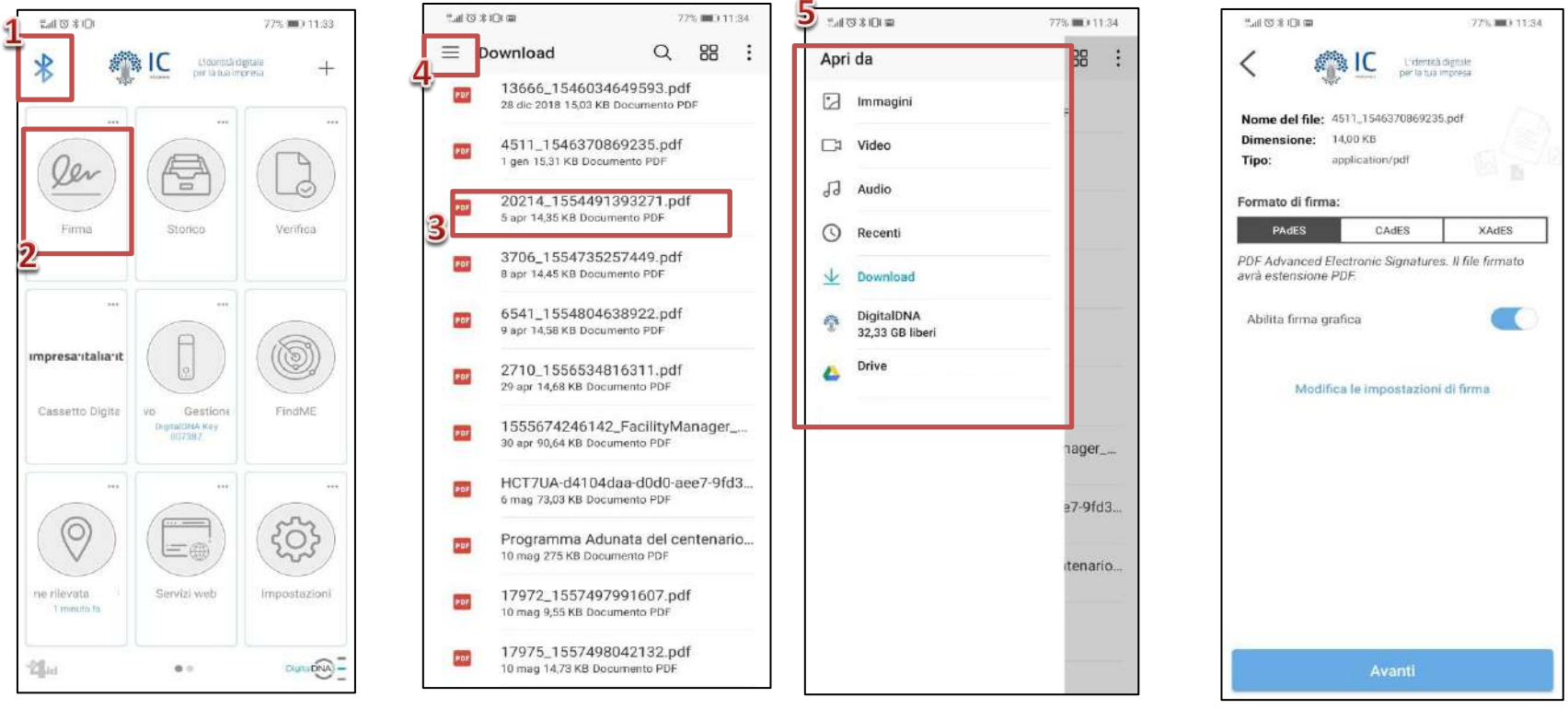

- 1) Assicurarsi che il dispositivo sia associato.
- 2) Cliccare sul pulsante Firma

3) Selezionare il file da firmare digitalmente dalla cartella di default oppure da menù laterale (4) accedere alle cartelle del dispositivo per importare il file da firmare (5).

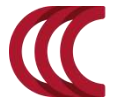

CAMERA DI COMMERCIO MILANO MONZABRIANZA LODI 6) Scegliere il formato di firma (PAdES o CAdES o XadeS) da apporre sul documento e proseguire cliccando su *Avanti* 

# 3.1 FIRMA

| 11.41 (3) 3 (D) (B)                                                                                                    | 77% 📖 11:34                                                                                                    |
|----------------------------------------------------------------------------------------------------|----------------------------------------------------------------------------------------------------|
| < 🐴 🖸                                                                                                    | Lidentifà digitale<br>per la tua impresa                                                                                                    |
| 4511_15463                                                                                                    | 70869235.pdf                                                                                                    |
| (1966) PAL Bacters South (Ramo Sale Socie Patrice)<br>(1976) PAL Bacters South (Ramo Sale Sale Sale Sale Sale Sale Sale Sale | DOCUMENTO DI TRASPORTO (D.d.t.)    L'A VELAVIA DOI: -DAI MARIA ZULIARI    A    ad    tanan    dai    dai    dai    dai    dai    dai    dai    dai    dai    dai    dai |
|                                                                                                    |                                                                                                    |
|                                                                                                    |                                                                                                    |
|                                                                                                    |                                                                                                    |
|                                                                                                    |                                                                                                    |
|                                                                                                    | Mill  TOPAL 4    a                                                                                                    |
| Geruint ( 1551-9)<br>Accesses All (                                                                                          | hiph VOID (1999)<br>an I Matter                                                                                                    |
| Pagina                                                                                                    | a 1 di 1                                                                                                    |
| Fit                                                                                                    | rma                                                                                                    |

7) Una volta visualizzata l'anteprima del file da firmare digitalmente, cliccare sul tasto *Firma*.

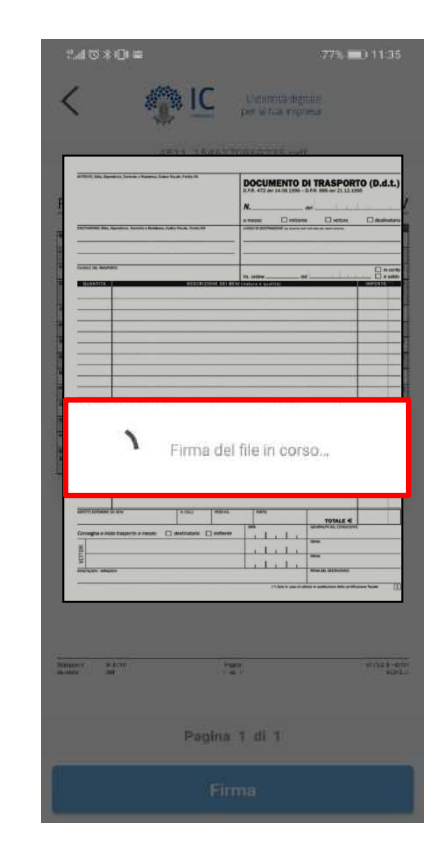

8) Attendere di esser reindirizzato alla pagina di inserimento PIN.

| Inserisci il PIN |               |             |
|------------------|---------------|-------------|
| Modalità di aut  | enticazione:  | Q 0         |
| PIN              | TouchID e PIN | TouchID     |
|                  |               |             |
|                  |               |             |
|                  |               |             |
| 1                | 2             | 3           |
| 1                | 2             | 3           |
| 1<br>4<br>7      | 2<br>5<br>8   | 3<br>6<br>9 |

9) Inserire il PIN e proseguire.

CAMERA DI COMMERCIO

MONZABRIANZA

MILANO

LODI

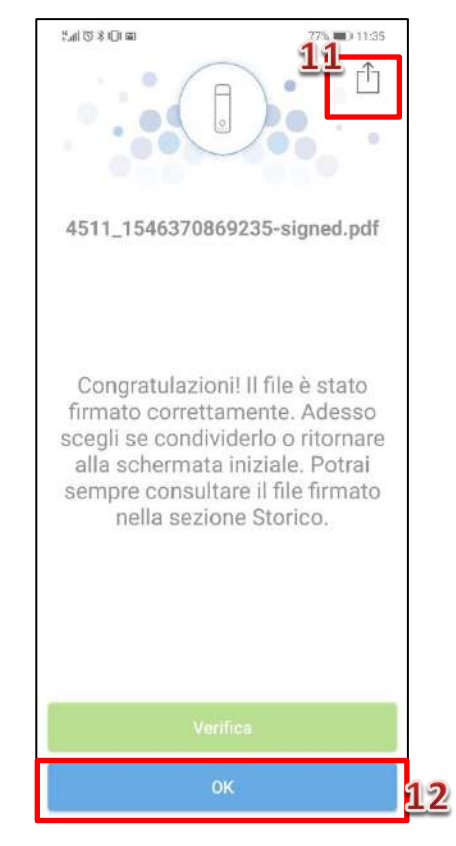

10) Se il PIN inserito è corretto si riceverà la conferma di avvenuta firma del documento. A questo punto è possibile decidere se condividere il file firmato (11) o conservarlo nello Storico (12).

73% () 12:46

# 3.2 STORICO

Lo Storico consente di visualizzare i File firmati (e verificati?) e le operazioni effettuate dal dispositivo di Firma Bluetooth:

10K00h

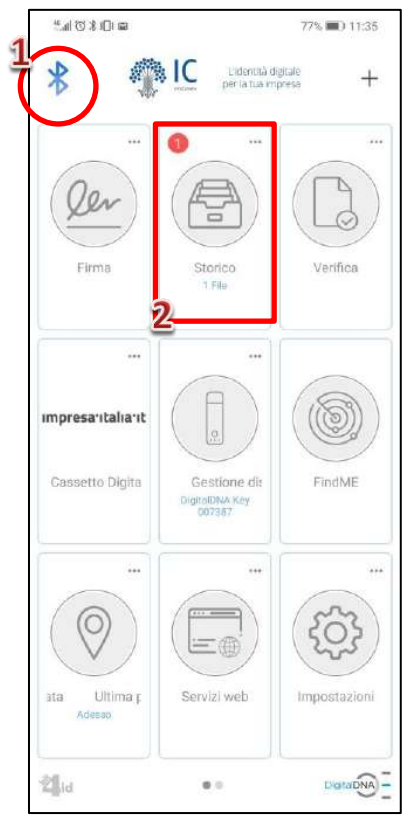

Operazion 4511\_1546370869235-signed.pdf . 15/05/2019 - 11:35

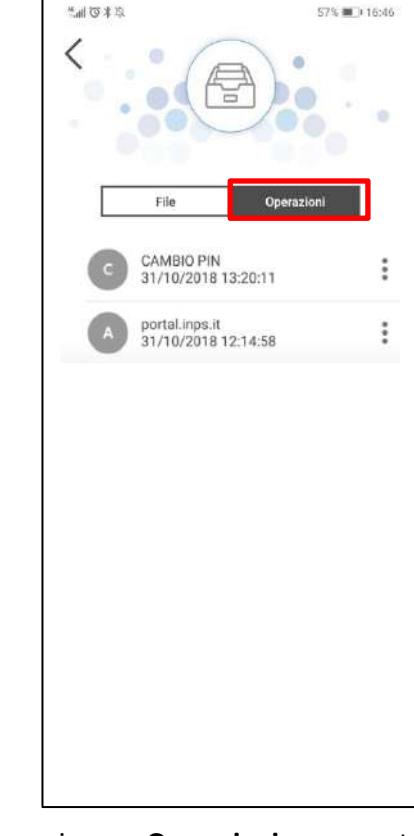

1) Assicurarsi che il dispositivo sia associato.

2) Cliccare sul pulsante Storico

La sezione «**File**» consente di visualizzare l'elenco dei file firmati digitalmente con il proprio dispositivo Bluetooth.

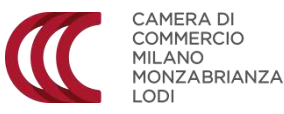

La sezione **«Operazioni»** consente di visualizzare l'elenco delle operazioni svolte tramite il proprio dispositivo Bluetooth (es. accesso ai collegamenti esterni, cambio PIN, etc.)

# 3.3 VERIFICA

È la funzione che consente di verificare il certificato di firma di un documento.

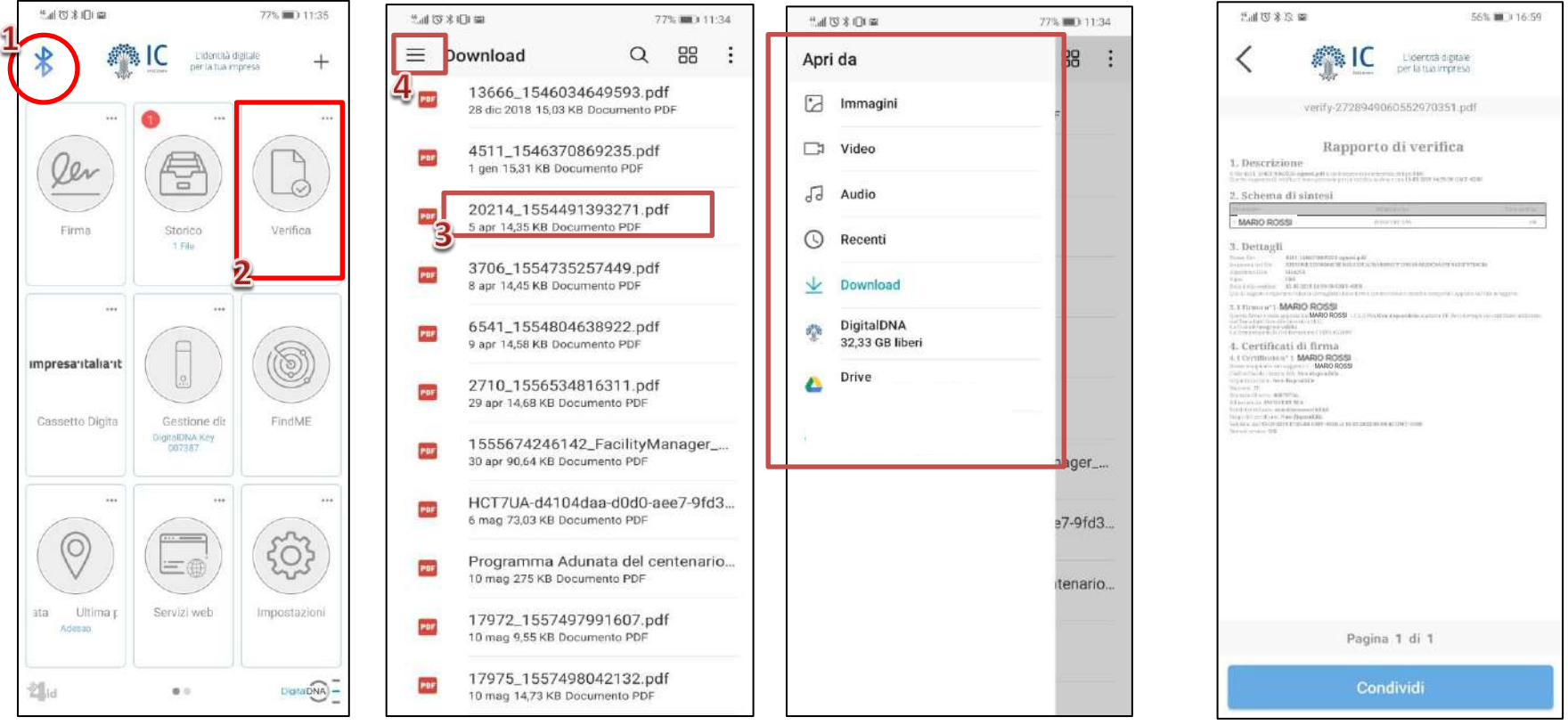

- 1) Assicurarsi che il dispositivo sia associato.
- Cliccare sul pulsante «Verifica»

3) Selezionare il file da firmare digitalmente dalla cartella di default oppure da menù laterale (4) accedere alle cartelle del dispositivo per importare il file da firmare (5).

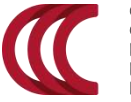

CAMERA DI COMMERCIO MILANO MONZABRIANZA LODI Se il documento è firmato digitalmente, l'applicazione rilascerà il Rapporto di verifica. Dalla schermata è possibile condividerlo (6) o tornare indietro nella Home (7).

# **3.4 COLLEGAMENTI ESTERNI**

L'applicazione offre una serie di TAB nella schermata Home, che consentono di accedere ai servizi principali dedicati all'impresa e al cittadino.

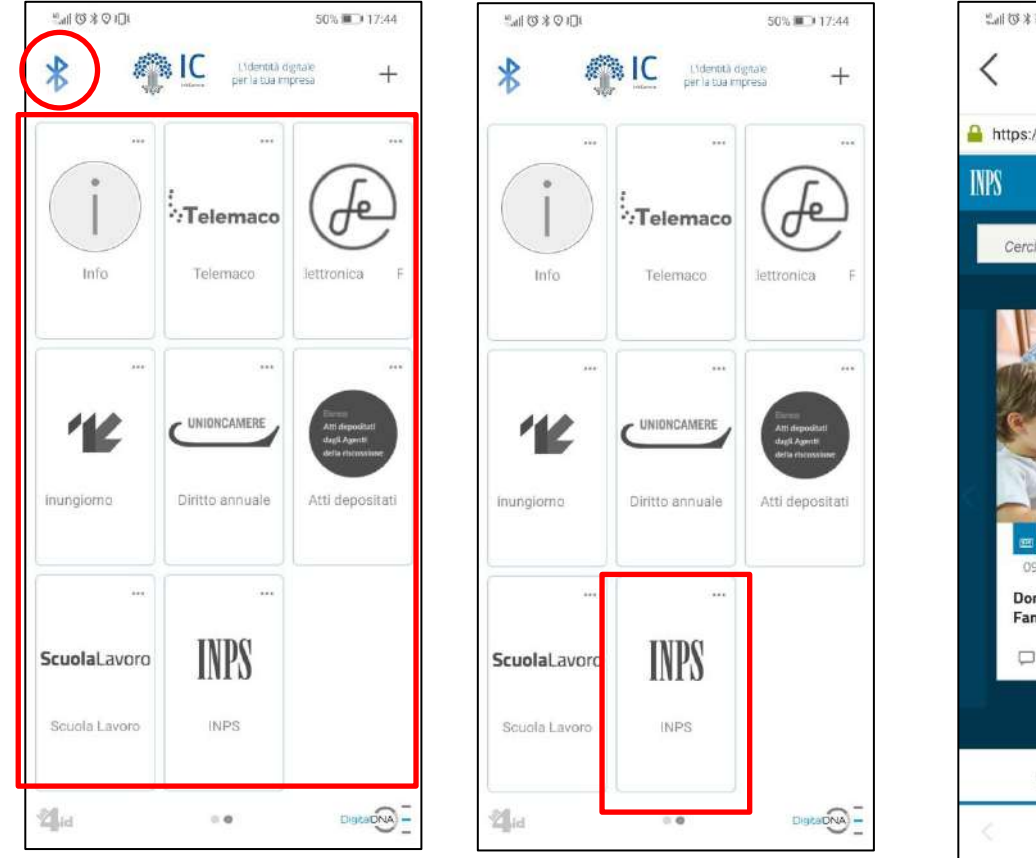

1) Assicurarsi che il dispositivo Bluetooth sia connesso. Selezionare il servizio a cui si intende accedere (es. INPS)

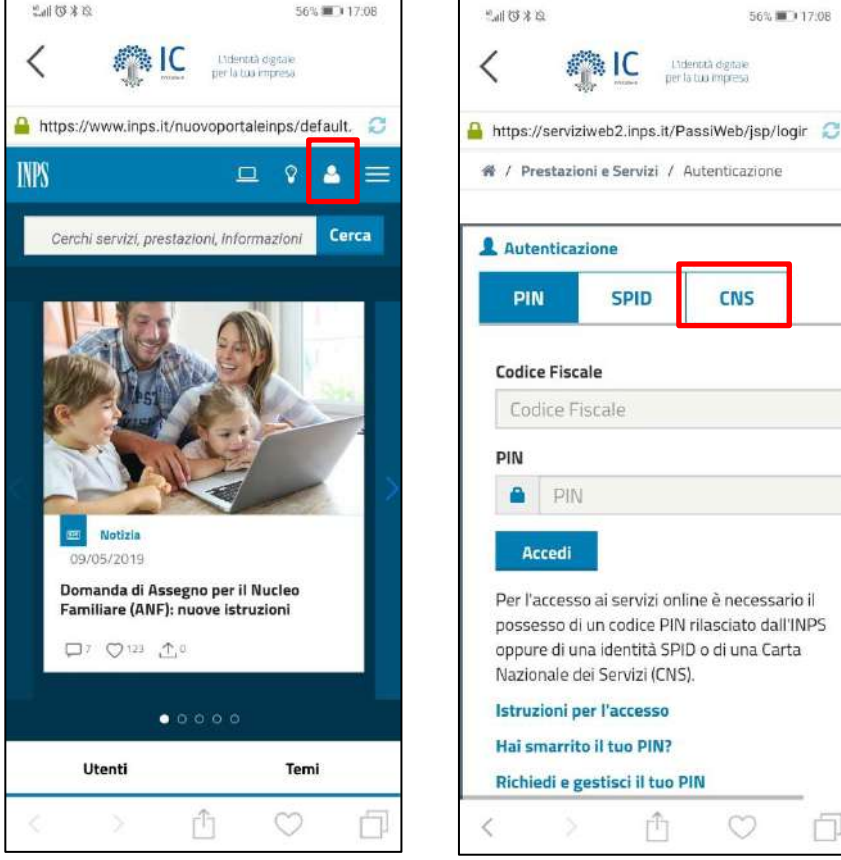

2) Terminato il caricamento della pagina web, cliccare sul pulsante in alto per effettuare il login.

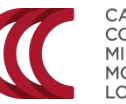

Selezionare CNS come metodo di riconoscimento.

56% 17:08

L'identità digitale per la tuo impresa

CNS

PIN

Codice Fiscale

Accedi

3)

SPID

#### **3.4 COLLEGAMENTI ESTERNI**

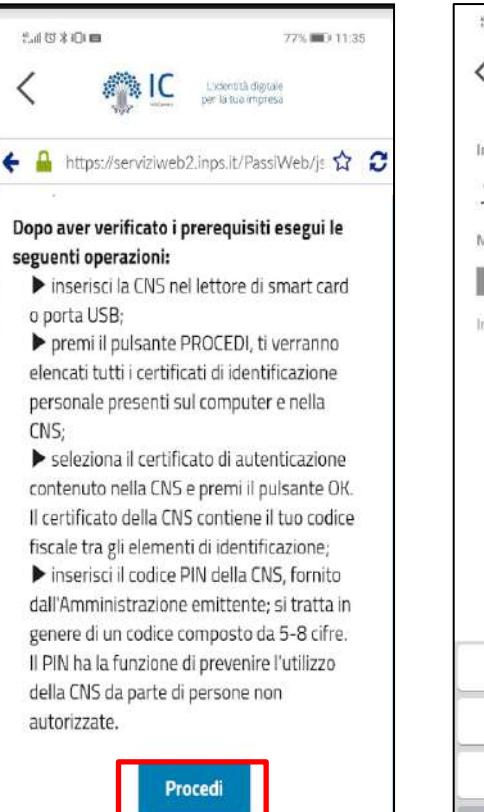

Scorrere in basso nella 4) pagina fino a raggiungere il pulsante «Procedi». Cliccare.

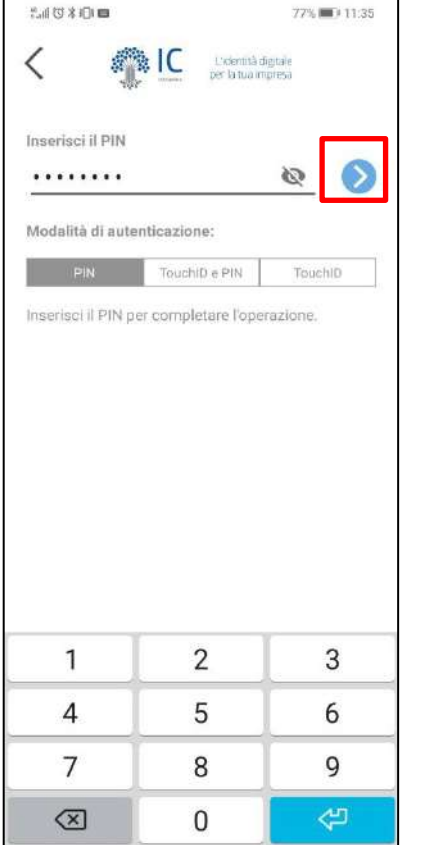

5) Inserire il PIN del proprio Token e proseguire.

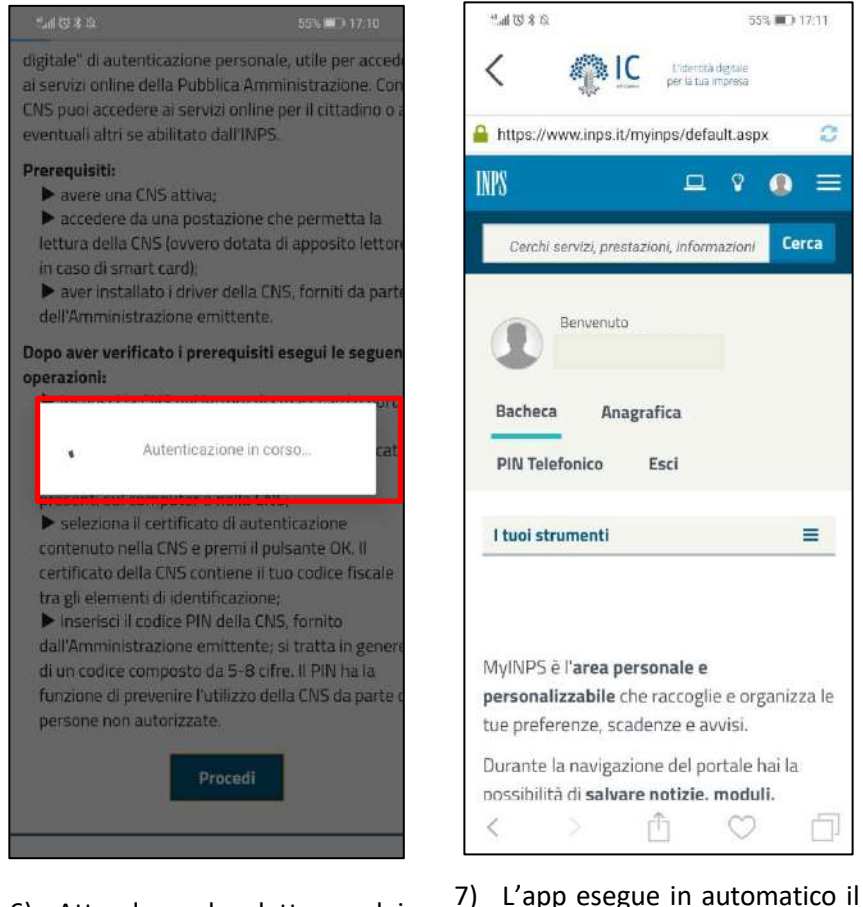

Attendere la lettura dei certificati.

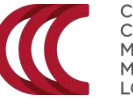

CAMERA DI COMMERCIO MILANO MONZABRIANZA 

6)

55% () 17:11

Cerca

=

2

L'identità digitale per la tua impresa

Esci

redirect sulla Home del sito a

cui si è effettuato l'accesso.

# **3.5 FUNZIONI ACCESSORIE**

Nella schermata iniziale dell'applicazione vi si trovano alcune funzioni accessorie legate al nuovo dispositivo Bluetooth:

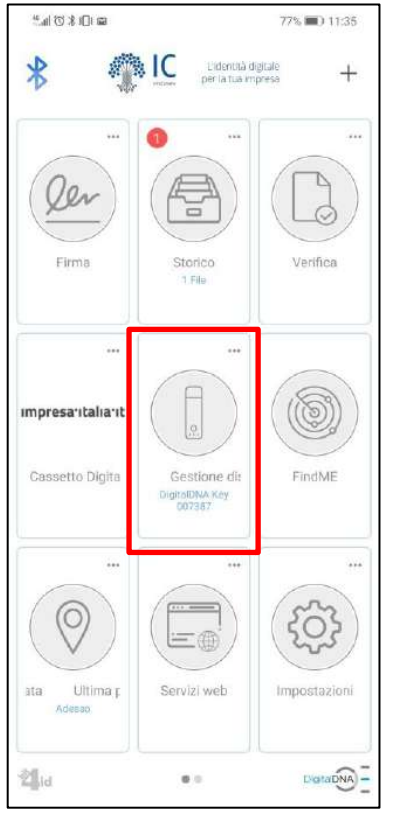

Il tab *Gestione del dispositivo* consente di **visualizzare i certificati** contenuti nel dispositivo, **cambiare il PIN, sbloccare il PIN, configurare** il dispositivo, **rimuovere** l'associazione.

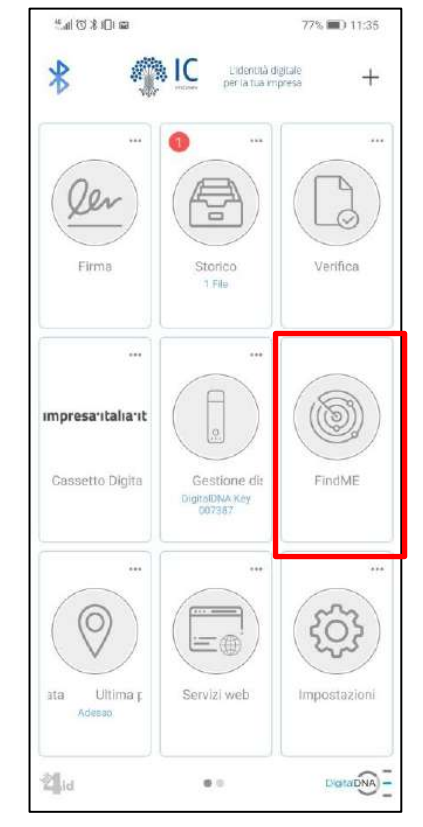

Il tab *Find me* consente di ritrovare il proprio dispositivo (se acceso), tramite l'emissione di una suoneria.

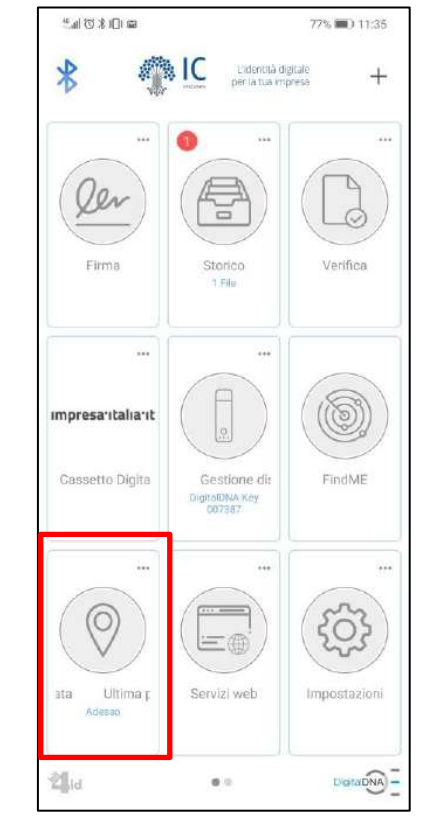

Il tab *Ultima posizione* consente di visualizzare l'ultima posizione in cui il Token è stato associato al proprio dispositivo mobile.

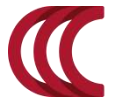

CAMERA DI COMMERCIO MILANO MONZABRIANZA LODI

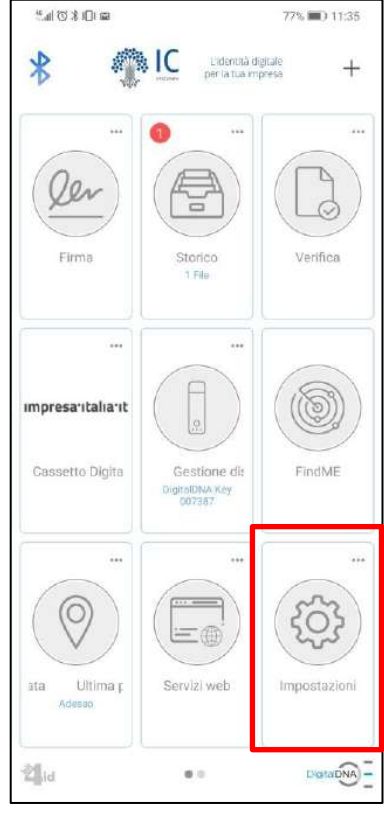

Nelle *Impostazioni* è possibile impostare una firma grafica da apporre ai documenti, cambiare i suoni del proprio token, modificare le impostazioni dello storico. In caso non riusciate a portare a termine in autonomia la procedura, potete richiedere assistenza, compilando il modulo al seguente indirizzo:

http://servizionline.milomb.camcom.it/easyfirma/assistenza/index

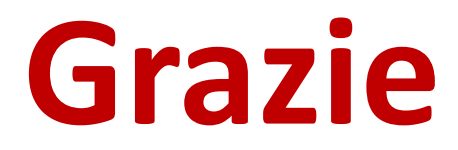

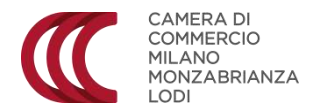